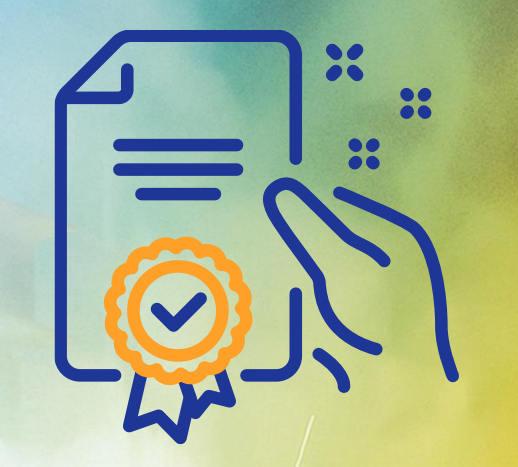

#### omo criar e responder a uma Folha de Medição

# Programa de Capacitação

GERDAU

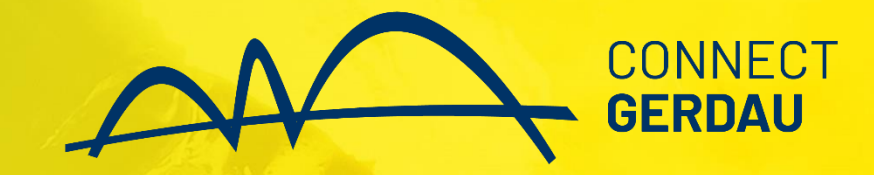

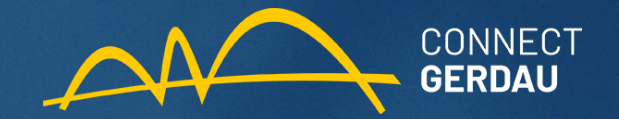

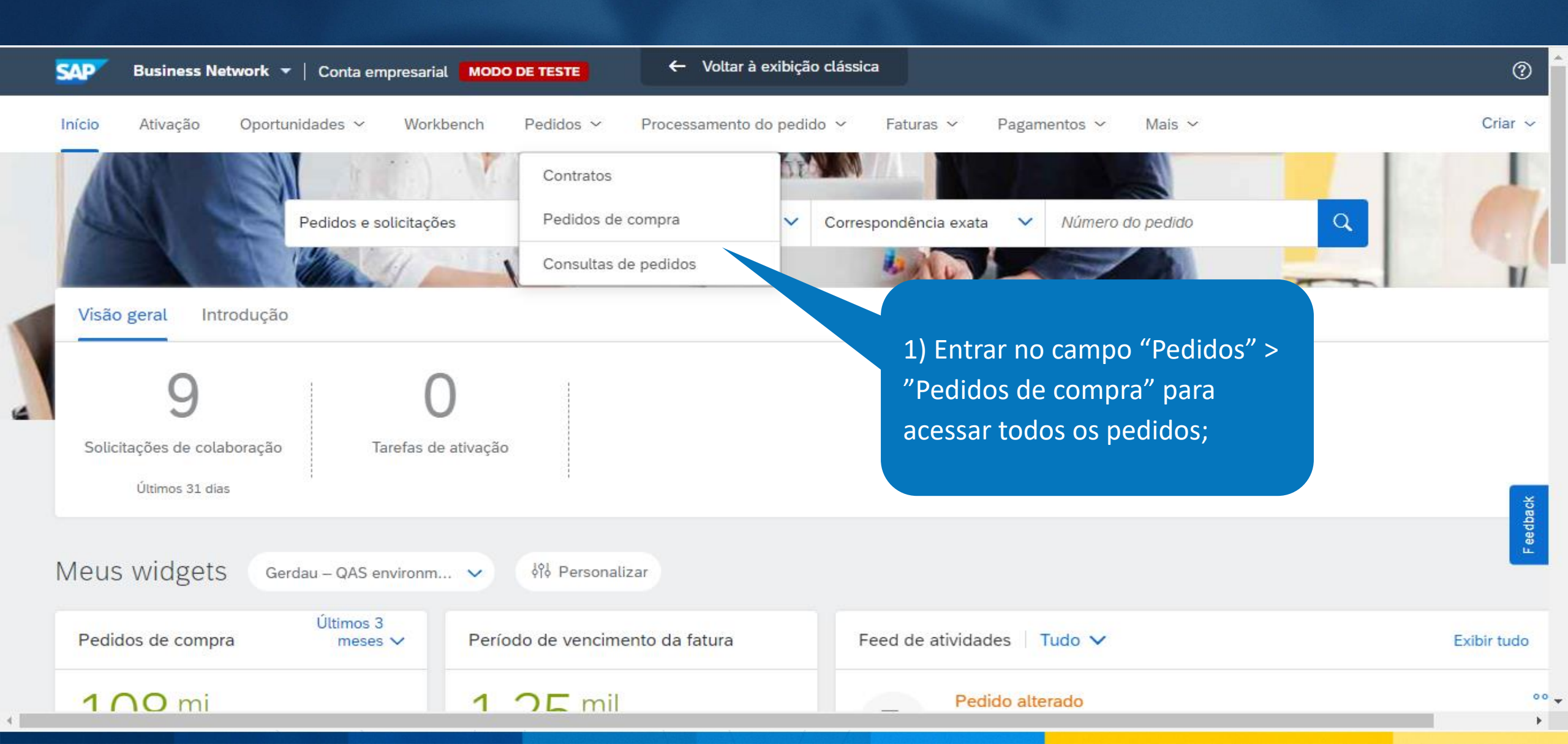

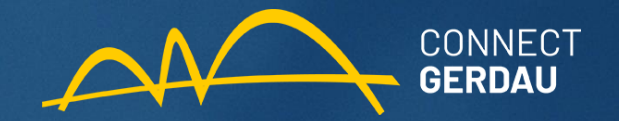

| 🏝 Esta página será substituída em breve pelo nosso novo conceito de Workbench. Experimente o novo Workbench |                       |                  |        |                                |           |                                                                  |                                                                         |               |                                                                    |                  |           | 1    |  |
|----------------------------------------------------------------------------------------------------|-----------------------|------------------|--------|--------------------------------|-----------|------------------------------------------------------------------|-------------------------------------------------------------------------|---------------|--------------------------------------------------------------------|------------------|-----------|------|--|
| ► Fi                                                                                                    | ► Filtros de pesquisa |                  |        |                                |           |                                                                  |                                                                         |               | 2) Podemos utilizar filtros para a pesquisa ou selecionar o pedido |                  |           |      |  |
| Pedidos de compra (100+)                                                                                    |                       |                  |        |                                |           |                                                                  | na lista gera                                                           | ll.           |                                                                    |                  |           |      |  |
|                                                                                                    | Tipo                  | Número do pedido | Versão | Cliente                        | Consultas | Endereço de entrega                                              | Endereço de processamento de pedido                                     | os Valor      | Data 🌡                                                             | Status do pedido | Pagamento | Vali |  |
| $\bigcirc$                                                                                                  | Pedido                | 4512914169       | 4      | Gerdau –<br>QAS<br>environment |           | BR-ML-SAPUCAIA<br>DO SUL-URS<br>SAPUCAIA DO SUL,<br>RS<br>Brasil | TECNOCROMO CROMAGEM<br>INDUSTRIAL LTDA<br>SAPUCAIA DO SUL, RS<br>Brasil | R\$2,00 BRL   | 20 jan 2022                                                        | Alterado         | Fatura    | R\$( |  |
| $\bigcirc$                                                                                                  | Pedido                | 4512914169       | 3      | Gerdau —<br>QAS<br>environment |           | BR-ML-SAPUCAIA<br>DO SUL-URS<br>SAPUCAIA DO SUL,<br>RS<br>Brasil | TECNOCROMO CROMAGEM<br>INDUSTRIAL LTDA<br>SAPUCAIA DO SUL, RS<br>Brasil | R\$2,00 BRL   | 20 jan 2022                                                        | Obsoleto         | Fatura    | R\$( |  |
| $\bigcirc$                                                                                                  | Pedido                | 4512914169       | 2      | Gerdau —<br>QAS<br>environment |           | BR-ML-SAPUCAIA<br>DO SUL-URS<br>SAPUCAIA DO SUL,<br>RS<br>Brasil | TECNOCROMO CROMAGEM<br>INDUSTRIAL LTDA<br>SAPUCAIA DO SUL, RS<br>Brasil | R\$2,00 BRL   | 19 jan 2022                                                        | Obsoleto         | Fatura    | R\$( |  |
| $\bigcirc$                                                                                                  | Pedido                | 4512914169       | 1      | Gerdau –<br>QAS<br>environment |           | BR-ML-SAPUCAIA<br>DO SUL-URS<br>SAPUCAIA DO SUL,<br>RS<br>Brasil | TECNOCROMO CROMAGEM<br>INDUSTRIAL LTDA<br>SAPUCAIA DO SUL, RS<br>Brasil | R\$2,00 BRL   | 13 jan 2022                                                        | Obsoleto         | Fatura    | R\$( |  |
| $\bigcirc$                                                                                                  | Pedido                | 4512914121       | 1      | Gerdau –<br>QAS<br>environment |           | BR-ML-SAPUCAIA<br>DO SUL-URS<br>SAPUCAIA DO SUL,<br>RS<br>Brasil | TECNOCROMO CROMAGEM<br>INDUSTRIAL LTDA<br>SAPUCAIA DO SUL, RS<br>Brasil | R\$100,00 BRL | 12 jan 2022                                                        | Novo             | Fatura    | R\$I |  |

•

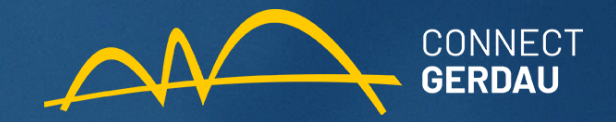

| Pedidos (  | de comp     | ora                                                     |                                     |                                |                                |                                  |                                                                                       |                         |             |          |                  |           |         |
|------------|-------------|---------------------------------------------------------|-------------------------------------|--------------------------------|--------------------------------|----------------------------------|---------------------------------------------------------------------------------------|-------------------------|-------------|----------|------------------|-----------|---------|
| Pedido     | os de comp  | ra Itens para                                           | a confirmar                         | Itens para entrega             | Itens de devol                 | ução                             |                                                                                       |                         |             |          |                  |           |         |
| 🛦 Esta     | página será | substituída em bre                                      | ve pelo nosso                       | novo conceito de Work          | bench. Experimente o           | novo Workbench                   |                                                                                       |                         |             |          |                  |           |         |
| ▼ Filt     | tros de p   | esquisa<br>Cliente: Todos o<br>pedido: * Núm<br>451291: | s clientes<br>ero parcial (<br>3519 | Número exato                   | <ul> <li>i</li> </ul>          | 3) Ac<br>pend<br>pode<br>pedic   | o encontrar o pedio<br>lente de folha de r<br>emos clicar no códi<br>do para abri-lo; | do<br>nedição<br>igo do |             |          |                  |           |         |
| Pedid      | los de co   | ompra (1)                                               |                                     |                                |                                |                                  |                                                                                       |                         |             |          |                  |           |         |
|            | Тіро        | Número do pedio                                         | 10 Ve0                              | Cliente                        | Consultas Ender                | eço de entrega                   | Endereço de processamento de p                                                        | pedidos                 | Valor Da    | ata 🖡    | Status do pedido | Pagamento | Vali    |
| $\bigcirc$ | Pedido      | 4512913519                                              | 1                                   | Gerdau –<br>QAS<br>environment | BR-M<br>CHAR<br>CHAR<br>Brasil | L-<br>QUEADAS-AFP<br>QUEADAS, RS |                                                                                       | R\$1.000                | ,00 BRL 7 ( | dez 2021 | Atendido         | Fatura    | R\$     |
| Ļ          | Criar con   | ifirmação do pedi                                       | to 🗸 🗸                              | Criar aviso de entreg          | a Criar folha                  | de registro de se                | erviços Criar fatura 🔻                                                                | Gerenciar horas         | e despesas  | Ocultar  | Mostrar          | Reenv     | /iar pe |

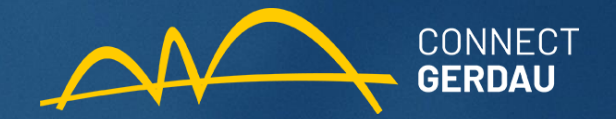

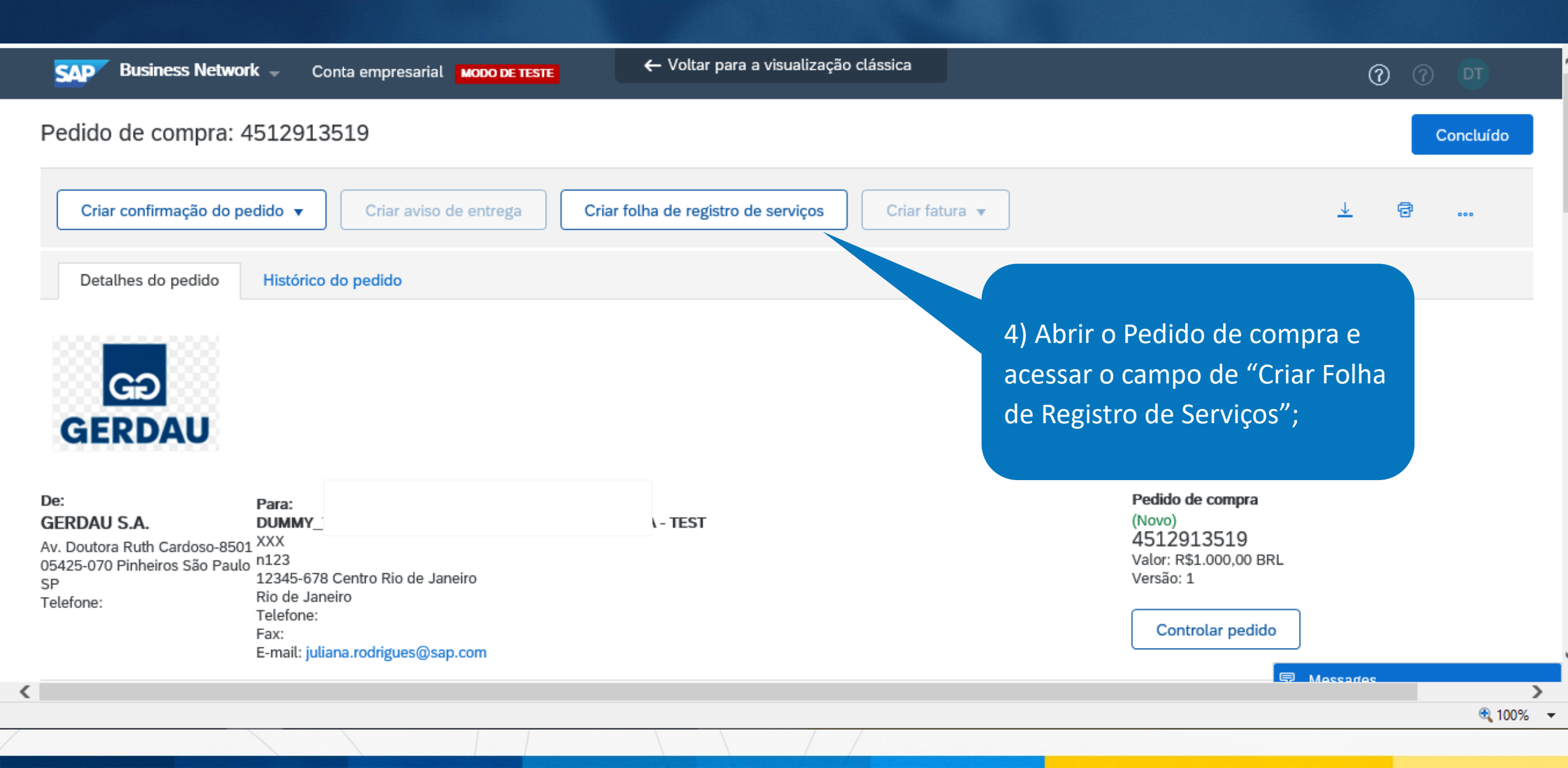

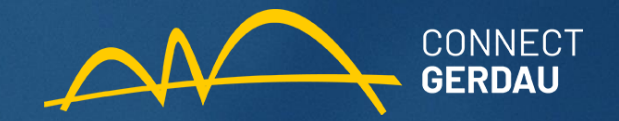

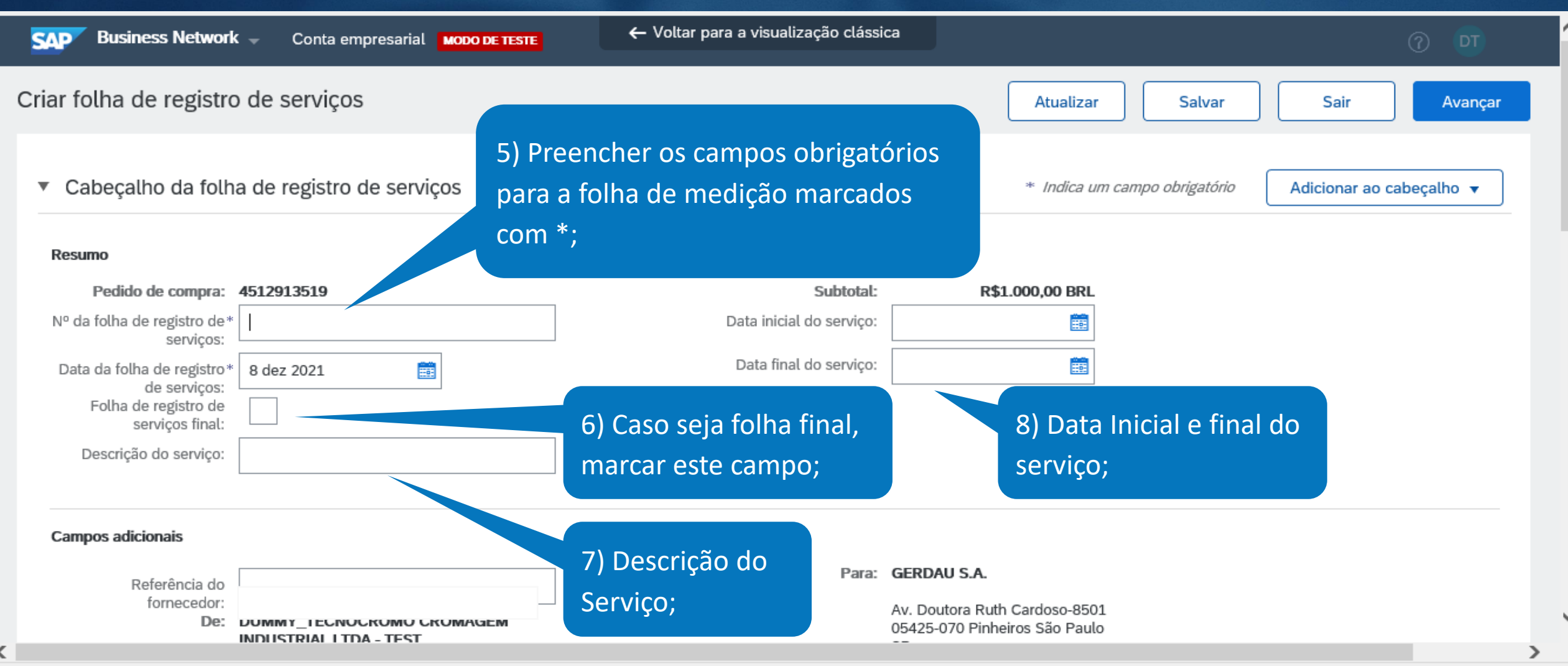

🔍 100% 🛛 👻

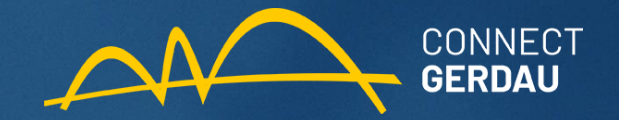

#### Campos adicionais

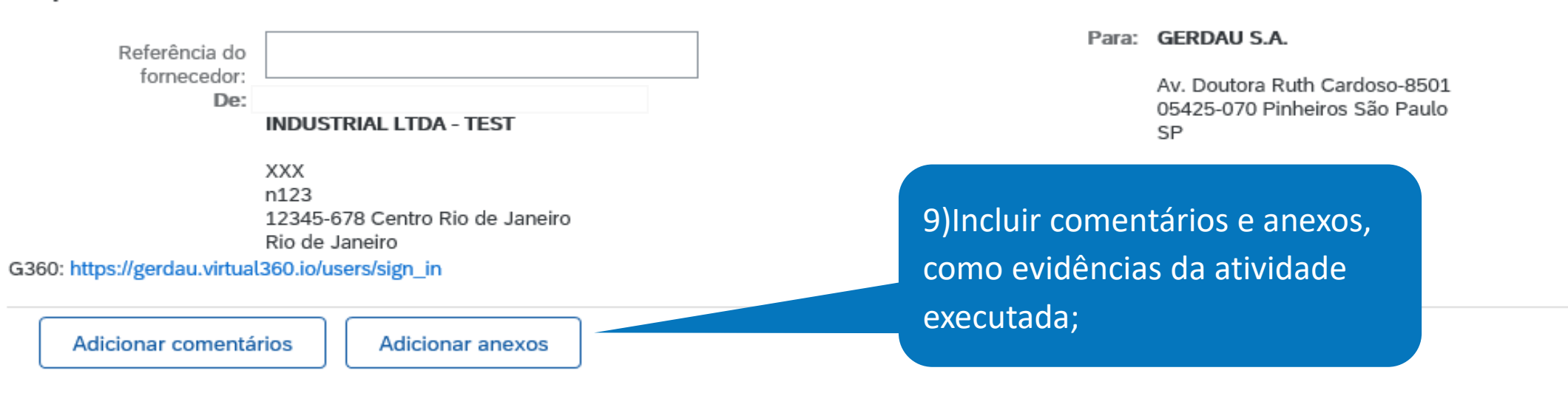

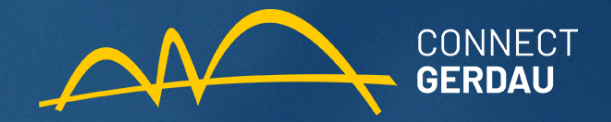

| Linhas                                                   | inhas da folha de registro de serviços                            |                       |            |                         |              |                           |               | 10) Inserir a quantidade a |                 |              |                      |         |
|----------------------------------------------------------|-------------------------------------------------------------------|-----------------------|------------|-------------------------|--------------|---------------------------|---------------|----------------------------|-----------------|--------------|----------------------|---------|
| Nº da linha                                              | a Nº de peça/descrição                                            |                       | ser criada |                         |              |                           |               |                            |                 |              |                      |         |
| <ul> <li>Insira uma descrição para este item.</li> </ul> |                                                                   |                       |            |                         |              | medição do item;          |               |                            | Adio            | ionar 🔻      |                      |         |
|                                                          | Incluir Nº de peça/descrição                                      |                       |            | Nº de peça do cliente   | Tipo de item | Tipo de item Qtd./Unidade |               | Preço                      | Subtotal        |              |                      |         |
|                                                          | ( ) ( )                                                           |                       |            | Serviço 🗸               | , Planejado  | 1 p                       | ce (i) R\$1.0 | 00,00 BRL                  | R\$1.000,00 BRL | Excluir      | Copiar               |         |
| Treinamento Ariba Buying                                 |                                                                   | nto Ariba Buying      |            |                         |              |                           |               |                            |                 |              |                      |         |
|                                                          | PERÍODO DE SERVIÇ                                                 | ço                    |            |                         |              |                           |               |                            |                 |              |                      |         |
|                                                          | Data inicial:                                                     |                       |            | Data final:             |              |                           |               |                            |                 |              |                      |         |
|                                                          | DETALHES DE PREÇO                                                 | <b>O</b><br>Initário: | nce (i)    |                         | 01           | antidade por unid         | ade 1.000     |                            |                 |              |                      |         |
|                                                          | Preço unitário: pce (i)<br>Conversão de unidade: 1<br>COMENTÁRIOS |                       | 1          | de preço:<br>Descrição: |              |                           |               |                            | 11)             | Clicar em "A | Clicar em "Avançar"; |         |
|                                                          |                                                                   |                       |            |                         |              |                           |               |                            |                 |              |                      |         |
|                                                          | Adicionar comen                                                   | tários:               |            |                         |              |                           |               |                            |                 |              |                      |         |
|                                                          |                                                                   |                       |            |                         |              |                           |               | Atualiz                    | ar              | Salvar Sai   | r 🚺                  | Avançar |
|                                                          |                                                                   |                       |            |                         |              |                           |               |                            |                 |              |                      |         |

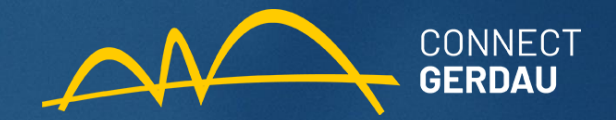

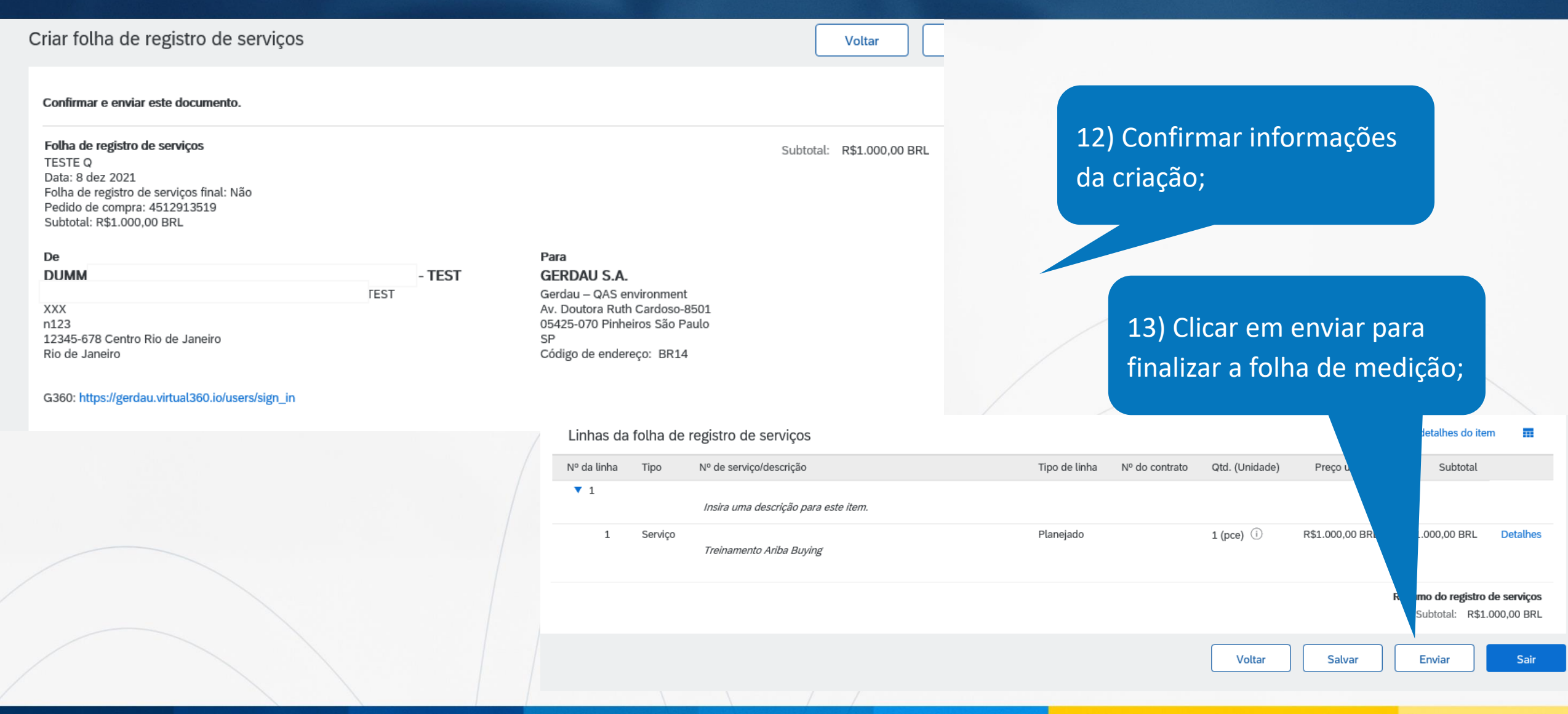

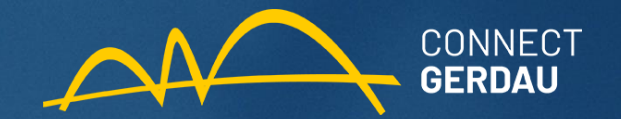

| Pedido de compra: 4512913519                                                                                  |                                                                                                    | Concluído                                                                                                    |
|----------------------------------------------------------------------------------------------------|----------------------------------------------------------------------------------------------------|----------------------------------------------------------------------------------------------------|
| Criar confirmação do pedido 🔻 Criar aviso de entrega Criar fo                                                 | lha de registro de serviços Criar fatura 🔻                                                                                                    | ⊥ 🗟                                                                                                    |
| Detalhes do pedido Histórico do pedido                                                                        |                                                                                                    |                                                                                                    |
| De:<br>GERDAU S.A.<br>Av. Doutora Ruth Cardoso-8501<br>05425-070 Pinheiros São Paulo<br>SPBrasil<br>Telefone: | Para:<br>DUMMEST<br>XXX<br>n123<br>12345-678 Centro Rio de Janeiro<br>Rio de JaneiroBrasil<br>Telefone:<br>Fax:<br>E-mail: juliana.rodrigues@sap.com | Pedido de compra<br>(Atendido)<br>4512913519<br>Valor: R\$1.000,00 BRL<br>Versão: 1<br>Controlar pedido                                      |
| Condições de pagamento (1)<br>Z015-15 dias, data Nota Fiscal<br>Comentários                                   | 14) Após o envio, podemos<br>consultar a folha nos "Documentos                                                                                       | Status do encaminhamento: Recebimento confirmado<br>Tipo de documento externo: ZAR2 PC-SPOT-ARIBA (ZAR2)<br>Documentos relacionados: TESTE Q |
|                                                                                                    | Relacionados";                                                                                                    |                                                                                                    |

This content is Public.

G360: https://gerdau.virtual360.io/users/sign\_in

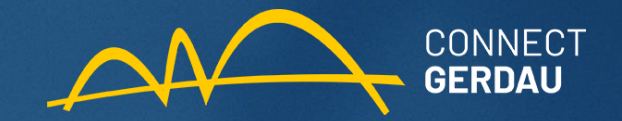

| Folha de registro de serviços<br>(Aprovado)<br>SES_2218_Test1<br>Data: 20 out 2021<br>Folha de registro de serviços final: Não<br>Pedido de compra: 4512912218<br>Código da SES de ERP: 1015547320<br>Subtotal: R\$35.444,61 BRL | 15) Quando todo processo for<br>aprovado será atualizado o status<br>da folha; |      |                                                                       | Subtotal: R\$35.444,61 BRL         |  |  |
|----------------------------------------------------------------------------------------------------|--------------------------------------------------------------------------------|------|-----------------------------------------------------------------------|------------------------------------|--|--|
| Data de início do serviço: 20 out 2021<br>Data de término do serviço: 20 out 2021                                                                                                    |                                                                                |      |                                                                       | 16) Após aprovação irá aparecer o  |  |  |
| De                                                                                                    |                                                                                | FFOT | Para                                                                  | coulgo EKP, coulgo para inserir no |  |  |
|                                                                                                    | A - TEST                                                                       | IESI | Gerdau – QAS environment<br>Rodovia MG 443, KM 07                     | portal G360 para faturamento       |  |  |
| n123<br>12345-678 Centro Rio de Janeiro<br>Rio de JaneiroBrasil                                                                                                    |                                                                                |      | 36420-000 FAZENDA DO CADETE O<br>MGBrasil<br>Código de endereço: BR12 | URO BRANCO                         |  |  |

Status do encaminhamento: Recebimento confirmado Documentos relacionados: 4512912218

OBS.: O "Código da SES de ERP" só aparecerá após toda aprovação da folha de medição pelos requisitantes/aprovadores da GERDAU.

Acompanhar o status da folha de medição para verificar o número da mesma.

This content is Public.

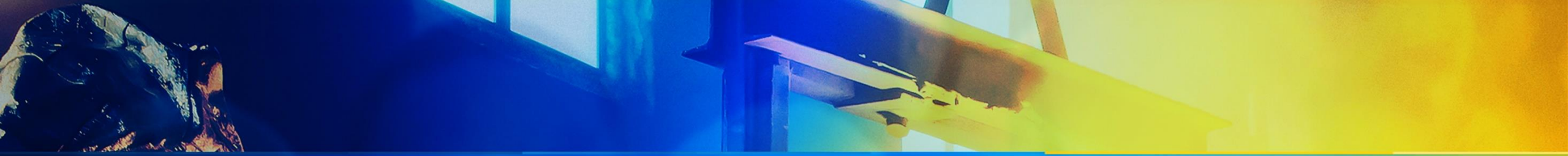

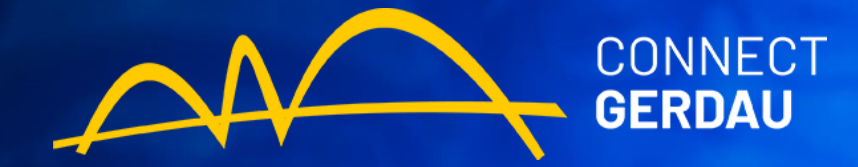

### CRIAÇÃO DE FOLHA DE MEDIÇÃO PARCIAL FORNECEDOR

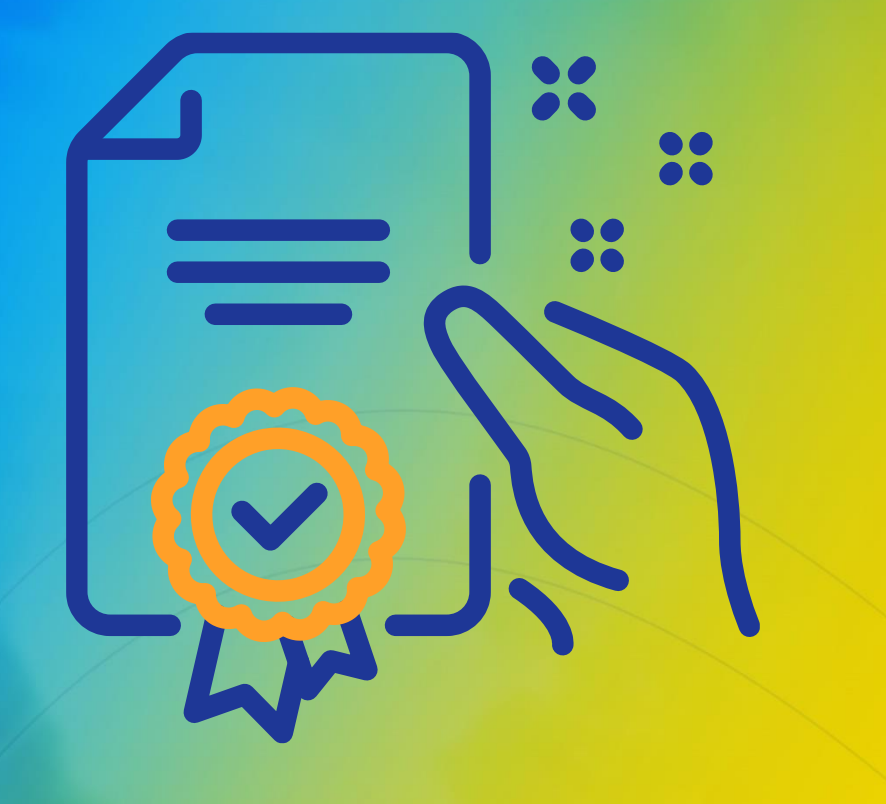

#### Programa de Capacitação

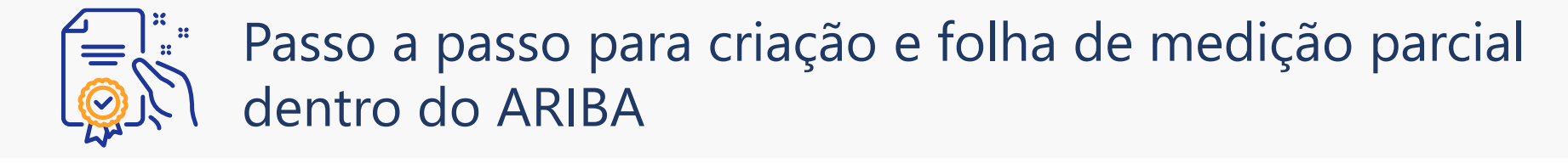

Itens de linha

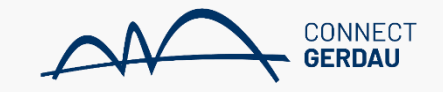

Mostrar detalhes do item

#### Nº de divisões de remessa Nº de peça/Descrição Nº da linha Preço unitário Tipo Devolução Qtd. (Unidade) Esperado em Subtotal Imposto **v** 1 24 fev 2022 R\$0,00 BRL 1 Serviço R\$135.000,00 BRL Detalhes Ê TESTE CENÁRIO 1 AN 15,000 (EA) (i 2 Serviço R\$3.000,00 BRL R\$45.000.00 BRL Detalhes TESTE CENÁRIO 1 AN 15,000 (EA) (i 3 Serviço R\$3.000,00 BRL R\$45.000.00 BRL Detalhes TESTE CENÁRIO 1 AN (EA) (i) 4 Serviço R\$3.000.00 BRL R\$45.000.00 BRL Detalhes TESTE CENÁRIO 1 AN F-2 1 – No pedido com mais de uma linha de serviço, verificar quais serão medidos. 2 – Neste cenário vamos fazer medição apenas do item de linha 2, excluindo o 3 e 4 da medição.

# Passo a passo para criação e folha de medição parcial dentro do ARIBA

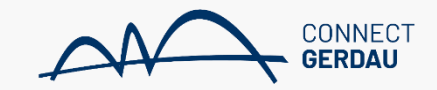

| Incluir                | Nº de peça/descrição                                        | Nº de peça do cliente Tipo | Tipo de item                                      | Qtd./Unidade | Preço               | Subtotal                                          |             |  |  |
|------------------------|-------------------------------------------------------------|----------------------------|---------------------------------------------------|--------------|---------------------|---------------------------------------------------|-------------|--|--|
| <b>(</b> )             | TESTE CENÁRIO 1 AN                                          | Serviço                    | Planejado                                         | 14 EA (i)    | R\$3.000,00 BRL     | R\$42.000,00 BRL Excluin                          | Copiar      |  |  |
| PE<br>Dat              | ERÍODO DE SERVIÇO<br>ta inicial:                            | E                          | Data final:                                       | E            |                     |                                                   |             |  |  |
| DI<br>Preço<br>Convers | ETALHES DE PREÇO<br>o unitário: EA (i)<br>são de unidade: 1 |                            | Quantidade por<br>unidade de preço:<br>Descrição: | 1,000        | 3<br>sele<br>"exclu | – Nos itens 3<br>cionamos o ca<br>ir" para retira | e 4<br>Impo |  |  |
| CC<br>Adicionar        | OMENTÁRIOS<br>r comentários:                                |                            |                                                   |              | exciu               | da folha;                                         |             |  |  |
| Incluir                | Nº de peça/descrição                                        | Nº de peça do cliente Tipo | Tipo de item                                      | Qtd./Unidade | Preço               | Subtotal                                          | Copiar      |  |  |
|                        | TESTE CENÁRIO 1 AN                                          | ]Serviço                   |                                                   |              | N45.000,00 BKE      | Reported Dice Exclusion                           | Сорна       |  |  |
| PERÍODO DE SERVIÇO     |                                                             |                            |                                                   |              |                     |                                                   |             |  |  |
| Dat                    | ta inicial:                                                 |                            | Data final:                                       |              |                     |                                                   |             |  |  |

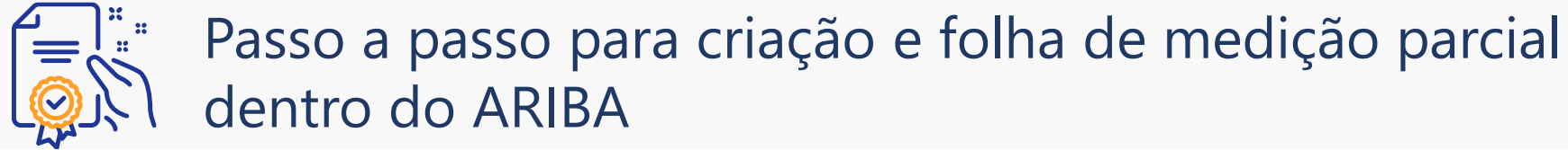

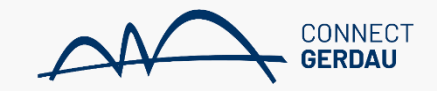

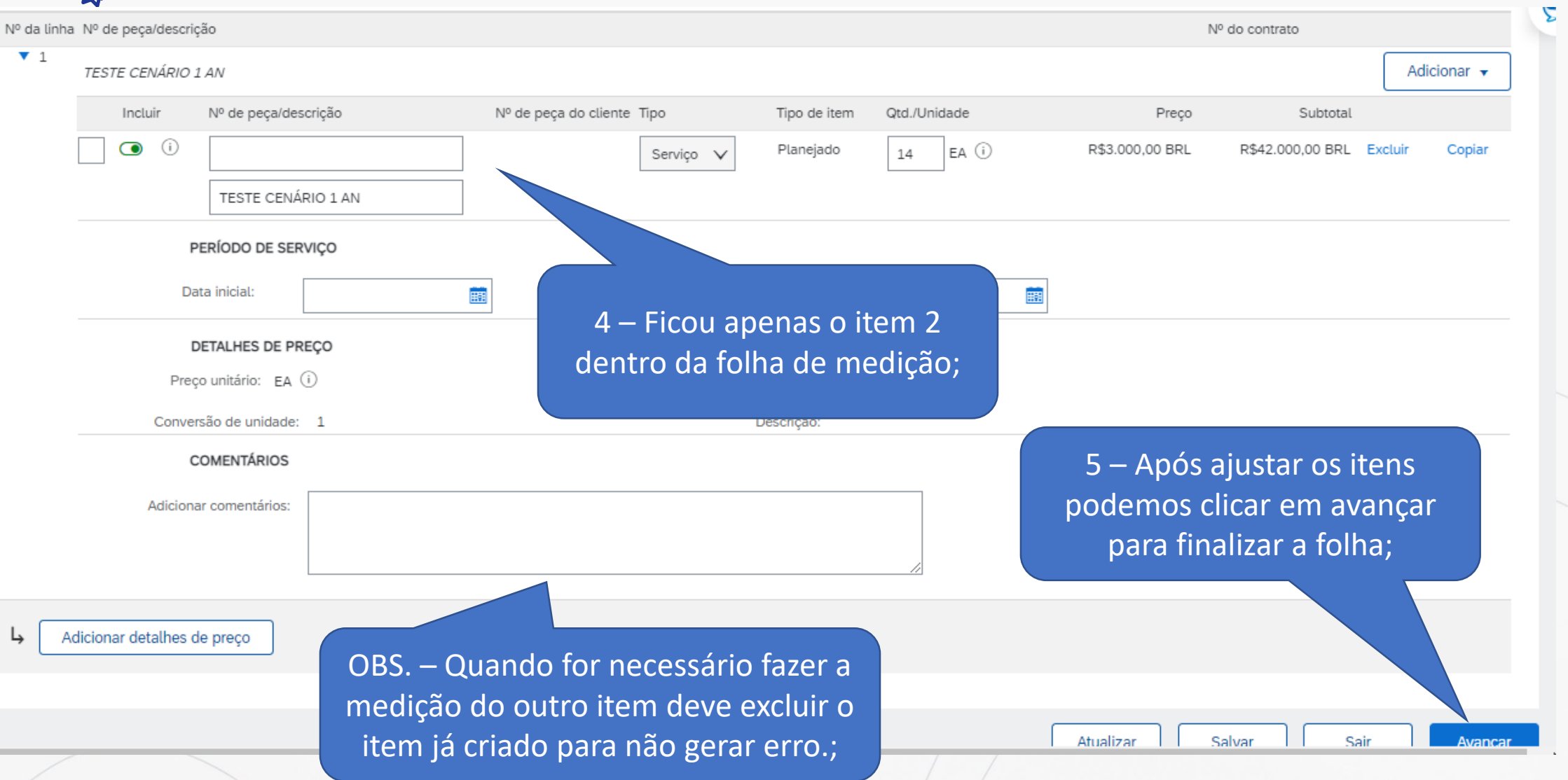

![](_page_15_Picture_0.jpeg)

![](_page_15_Picture_1.jpeg)

#### PREENCHIMENTO CORRETO FOLHA MEDIÇÃO FORNECEDOR

![](_page_15_Picture_3.jpeg)

### Programa de Capacitação

![](_page_16_Picture_0.jpeg)

# Passo a passo para criação e folha de medição parcial dentro do ARIBA

![](_page_17_Picture_1.jpeg)

| Incluir                | Nº de peça/descrição                                        | Nº de peça do cliente Tipo | Tipo de item                                      | Qtd./Unidade | Preço               | Subtotal                                          |             |  |  |
|------------------------|-------------------------------------------------------------|----------------------------|---------------------------------------------------|--------------|---------------------|---------------------------------------------------|-------------|--|--|
| <b>(</b> )             | TESTE CENÁRIO 1 AN                                          | Serviço                    | Planejado                                         | 14 EA (i)    | R\$3.000,00 BRL     | R\$42.000,00 BRL Excluin                          | Copiar      |  |  |
| PE<br>Dat              | ERÍODO DE SERVIÇO<br>ta inicial:                            | E                          | Data final:                                       | E            |                     |                                                   |             |  |  |
| DI<br>Preço<br>Convers | ETALHES DE PREÇO<br>o unitário: EA (i)<br>são de unidade: 1 |                            | Quantidade por<br>unidade de preço:<br>Descrição: | 1,000        | 3<br>sele<br>"exclu | – Nos itens 3<br>cionamos o ca<br>ir" para retira | e 4<br>Impo |  |  |
| CC<br>Adicionar        | OMENTÁRIOS<br>r comentários:                                |                            |                                                   |              | exciu               | da folha;                                         |             |  |  |
| Incluir                | Nº de peça/descrição                                        | Nº de peça do cliente Tipo | Tipo de item                                      | Qtd./Unidade | Preço               | Subtotal                                          | Copiar      |  |  |
|                        | TESTE CENÁRIO 1 AN                                          | ]Serviço                   |                                                   |              | N45.000,00 BKE      | Reported Dice Exclaim                             | Сорна       |  |  |
| PERÍODO DE SERVIÇO     |                                                             |                            |                                                   |              |                     |                                                   |             |  |  |
| Dat                    | ta inicial:                                                 |                            | Data final:                                       |              |                     |                                                   |             |  |  |

![](_page_18_Picture_0.jpeg)

![](_page_18_Picture_1.jpeg)

![](_page_18_Picture_2.jpeg)

![](_page_19_Picture_0.jpeg)

![](_page_19_Picture_1.jpeg)